## PADS POWER PCB 5.0 安装说明

- 1.安装时选择"Node-locked with FLEXid Key(teal)"(中间一项)
- 2.要求 license 时暂且用 Crack 目录下的 pcblic.dat 代替
- 3.安装 AUTORUN.EXE,安装完成后重新启动计算机.
- 4.运行\CRACK\Dongle\FlexID\WinNT\目录下的 setupx86.exe (WIN2000、WINXP)
- 或者是\CRACK\Dongle\FlexID\Win9x\目录下的 sentw9x.exe (WIN98)
- 执行 Functions 目录下的"Install Sentinel Driver" 以获得 FLEXID7 为 "7-12345678" (同时还有另外一个,也可以用的)
- 5.重新启动计算机,然后一定要运行 PowerPCB 5.0 \ Crack\Dongle\FlexID\WinNT\setupx86.exe 执行 Functions 目录下的 "config Sentinel driver"一下,然后重新启动计算机.

启动后再运行 \PowerPCB 5.0\Crack\PCBCrypt.EXE, 产生 License.dat 后,再运行 PowerPCB 5.0 \ Crack\Dongle\FlexID\WinNT\setupx86.exe 一下,这次要选 Functions 目录下 的 "Remove Sentinel driver"一下,然后重新启动计算机.启动完后再装 PowerPCB 5.0,安装 完成后再运行 PowerPCB 5.0 \ Crack\Dongle\FlexID\WinNT\setupx86.exe 一下,然后选择 Functions 目录下的"config Sentinel driver"一下,然后重新启动计算机,启动完成后,即 OK 了,,(加粗字体部分可以不做)

6.进入 Dos 命令,在 crack 目录下运行"PCBCrypt -h 7-12345678"

生成 HOSTID=FLEXID=7-12345678 的 license 文件: pcblic.dat

(用另外一个 FLEXID7 也可以, FLEXID7 可以用"开始"->

"PowerPCB with BlazeRouter5.0" -> "Security" ->

**"Licensing diagnostics" 工具的 "System Setting" 选项看到。)(加粗字体第6步可以不做)** 7.将 CRACK 目录下的 pcblic.dat COPY 至 PowerPCB 安装目录下 \Security\Licenses\将 pcblic.dat 文件覆盖.

8. OK,可以启动 PowerPCB 和 BlazeRouter(自动布线)了.

**简要描述:** 安装一次,重新启动;运行 Crack 破解中第一项,重新启动一次;运行 Crack 破解 中第二项,重新启动一次;共重新启动三次;COPY Crack下文件将安装目录下 pcblic.dat 覆盖即 可.(重启三次,COPY 一文件)

如果同一电脑有多次安装 ,卸载 PowerPCB 5.0,按以上安装方法无法安装 ,则要先运行 PowerPCB 5.0 \ Crack\Dongle\FlexID\WinNT\setupx86.exe 一下,选择 Functions 目录下的 "Remove Sentinel driver".移除看门狗.

HFPRO 整理 2007.3.11